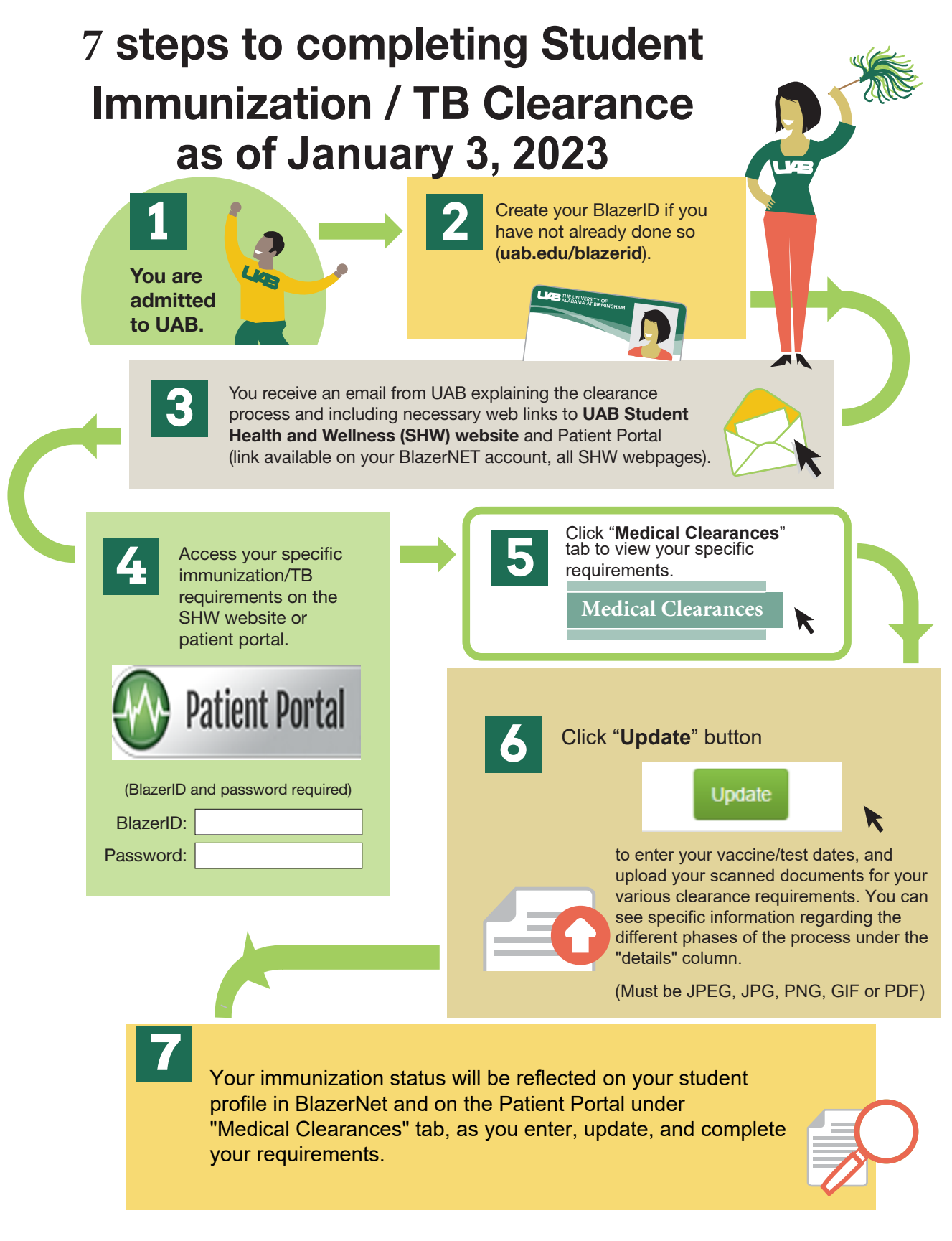

The purpose of the medical clearance process is to ensure a safe and healthy environment on the UAB campus. Medical clearance requirements vary by school and student type. These requirements must be met before the first day of class to avoid having a registration hold placed on your student account, registration cancelled, or being unable to begin classes.

## UAB Student Health and Wellness 1714 9th Avenue South

Please use the **Patient Portal** to contact Student Health and Wellness. This is the most efficient way to inquire aabout your immunizations or test results.